## ขั้นตอนตรวจสอบผลการเชื่อมโยงปัจจุบัน ของสำนักงานที่ดินตามโครงการพัฒนาระบบสารสนเทศที่ดิน (73 สำนักงาน)

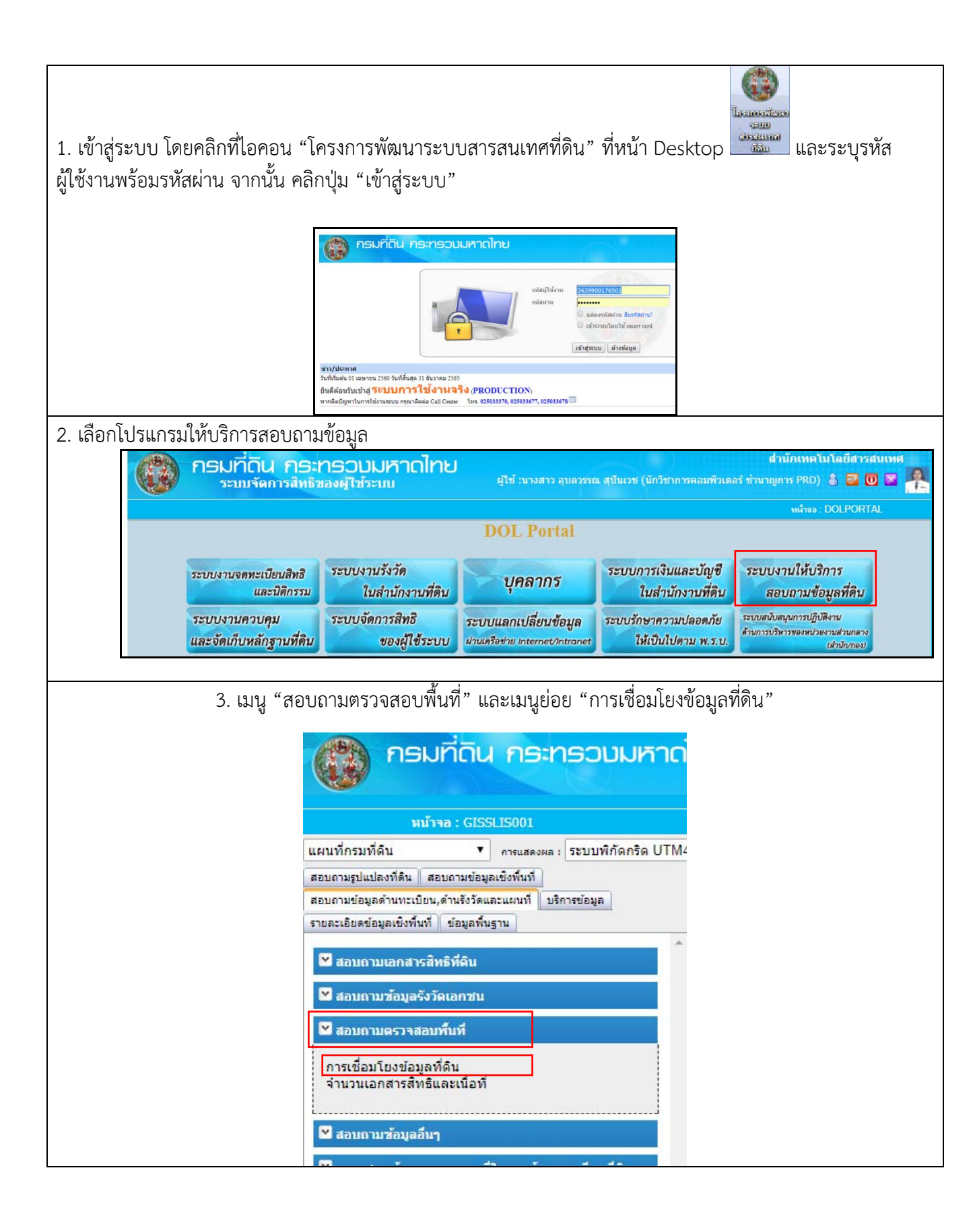

| ารเชื่อม่    | โยงข้อมูลที่ดิน |                                                  |                                             |               |               |                                  |                  |                | หน้าจอ :           | GISPQRSM     |
|--------------|-----------------|--------------------------------------------------|---------------------------------------------|---------------|---------------|----------------------------------|------------------|----------------|--------------------|--------------|
| ลือกเงื่อเ   | เไข             |                                                  |                                             |               |               |                                  |                  |                |                    |              |
|              |                 | ประเภทเอกสารสิทธิ -                              | - เลือกประเภทเอกสารสิทธิ                    |               | Ŧ             |                                  |                  |                |                    |              |
|              |                 | จังหวัด เ                                        | ชียงราย 🔻                                   |               |               |                                  |                  |                |                    |              |
|              |                 | สำนักงานที่ดิน ส่                                | ำนักงานที่ดินจังหวัดเชียงราย                |               |               |                                  |                  |                | *                  |              |
|              |                 |                                                  |                                             |               |               |                                  |                  |                |                    |              |
|              |                 |                                                  |                                             |               |               |                                  |                  |                |                    |              |
|              |                 |                                                  |                                             | ค้นหา         | ล้างเงื่อนไข  | 1                                |                  |                |                    |              |
| ายการผล      | ลการสืบด้น —    |                                                  |                                             |               |               |                                  |                  |                |                    |              |
|              |                 |                                                  |                                             |               |               |                                  |                  |                | ปิดเงื่อน"         | ไขการด้นหา   |
| มีข้อมูลา    | กั้งหมด 9       | รายการ                                           |                                             |               |               |                                  |                  | i              | เสดงหน้าละ         | 10 🔻 รายก    |
|              |                 |                                                  |                                             |               |               |                                  | สานวนแปลง        | 1<br>220 AZ    |                    |              |
| <u>ลาดบท</u> | <u> </u>        | <u>สานกงานทดน</u>                                | <u>บระเภทเอกสารสทธ</u>                      | ข้อมูลรูปแปลง | ข้อมูลทะเบียน | มีขอมูลรูปแปลง<br>มีข้อมองหนึ่งม | มีขอมูลรูปแปลง   | มีขอมูลทะเบียน | มีขอมูลสแกน        | มีขอมูลทะเบิ |
| 1            | เชียงราย        | สำนักงานที่ดิน                                   | โฉนดที่ดิน                                  | 154,112       | 152,898       | 146.153                          | 8.192            | 7.710          | 151.722            | 1,604        |
| 120          |                 | จังหวัดเชียงราย<br>สำนักงานที่ดิน                |                                             | 0.1           |               |                                  |                  |                | 100                | 1.1          |
| 2            | เชยงราย         | จังหวัดเชียงราย                                  | เฉนดดราจอง                                  | 14            | 2             | 0                                | 14               | 2              | 0                  | 2            |
| 3            | เชียงราย        | สานิกงานทิดิน<br>จังหวัดเชียงราย                 | ตราจองที่ทำประโยชน์แล้ว                     | 0             | 0             | 0                                | 0                | 0              | 0                  | 0            |
| 4            | เชียงราย        | สำนักงานที่ดิน<br>จังหวัดเชียงราย                | หนังสือรับรองการทำ<br>ประโยชน์ (น.ส. 3 ก)   | 0             | 4,289         | 0                                | 0                | 4,289          | <mark>3,345</mark> | 945          |
| 5            | เชียงราย        | สำนักงานที่ดิน<br>จังหวัดเชียงราย                | หนังสือรับรองการทำ<br>ประโยชน์ (น.ส. 3)     | 0             | 2,850         | 0                                | 0                | 2,850          | 1                  | 2,849        |
| 6            | เชียงราย        | สำนักงานที่ดิน<br>จังหวัดเชียงราย                | ใบจอง (น.ส. 2)                              | 0             | 174           | o                                | 0                | 174            | 0                  | 174          |
| 7            | เชียงราย        | ส่านักงานที่ดิน<br>จังหวัดเชียงราย               | หลักฐานการแจ้งการครอบ<br>ครองที่ดิน (ส.ค.1) | 0             | 374           | 0                                | 0                | 374            | 0                  | 374          |
| 8            | เชียงราย        | สำนักงานที่ดิน<br>จังหวัดเชียง <mark>ร</mark> าย | หนังสือสำคัญสำหรับที่หลวง<br>(น.ส.ล.)       | 193           | 659           | 62                               | 132              | 597            | 80                 | 579          |
| 9            | เชียงราย        | สำนักงานที่ดิน<br>จังหวัด <mark>เ</mark> ชียงราย | ที่สาธารณประโยชน์                           | 71            | 9             | 0                                | 71               | 9              | 0                  | 9            |
| ไปหน้        | าที่            |                                                  |                                             |               |               | $-\Lambda$                       | 1                | 1-             | < < 1              | 1 >          |
|              |                 |                                                  |                                             |               |               | / \                              |                  | D              |                    |              |
|              |                 |                                                  |                                             |               |               |                                  | $\left  \right $ | i n            | เมพรายการผล        | การสบคน      |
|              |                 |                                                  |                                             |               |               | $\neg$                           | $\vdash$         |                |                    |              |
|              |                 |                                                  | 1. ข้อมูลทะเบียนทั่ง                        | เหมด (ช่      | องสีเขียว     | )                                |                  |                |                    |              |
|              |                 |                                                  |                                             |               |               |                                  |                  |                |                    |              |
|              |                 |                                                  |                                             | [ 2. l?       | เอมเด (เด     | เอนปจจุเ                         | มน)              |                |                    |              |
|              |                 |                                                  |                                             |               |               |                                  |                  |                |                    |              |
|              |                 | _                                                |                                             |               |               |                                  |                  |                |                    |              |
|              |                 | 2                                                | การคิดร้อยองเสื่อง                          | ปด้ (ต้อ      | 2 * 100)      | / ຫໍລ 1                          |                  |                |                    |              |
|              |                 |                                                  | ~                                           | 1 PAI ( 0 G   | ~ 100)        | 1 00 1                           |                  |                |                    |              |
|              |                 | E                                                | x. โฉนดที่ดิน (146,1                        | 153 * 10      | 00) / 152     | 2,898 = 9                        | 95.59            |                |                    |              |
|              |                 |                                                  |                                             |               |               |                                  |                  |                |                    |              |